## Manual de operación e iniciación de B&C

\_\_\_\_\_

### Introducción

Este manual indica los pasos para iniciar el software de control de B&C y programas secundarios. Esta computadora que controla el ccd del instrumento B&C, de esta manera se puede manipular desde el exterior remotamente o localmente, con ventajas y actualizaciones constantes.

### Software que se utilizan para el funcionamiento de canica.

- 1- OWL (Software de control del ccd)
- 2- Control de lámparas (lámparas de comparación)
- 3- Carpetas de guardado de imágenes (Astro y local)
- 4- Datos telescopio (Datos: Sideral, airmass, etc.)
- 5- Xgterm, Ds9, iraf, rendija(Necesario para iraf window)

\_\_\_\_\_

#### Notas Importantes

Hay dos programas que los operadores del telescopio OAGH, deben configurar antes de seguir este manual, y se recomienda nunca cerrarlos.

- 1- Teamviewer: Este programa es manipulado localmente, porque es el que hace la comunicación remota.
- 2- Discord: Este programa se abre desde una aplicación de window llamada discord.
- 3- Se debe coordinar con los operadores del telescopio para confirmar que todo funcione bien físicamente.

## Procedimiento

Para comenzar debemos seguir los siguientes pasos para proceder con la instalación del software, se dividirá en pasos o secciones para simplificar más el proceso.

## Sección 1 Abrir software de control de OWL

Cuando tengamos acceso remotamente al escritorio o localmente de la computadora de B&C, debemos abrir el programa que está en el escritorio llamado OWL (Indicado con la flecha y círculo rojo).

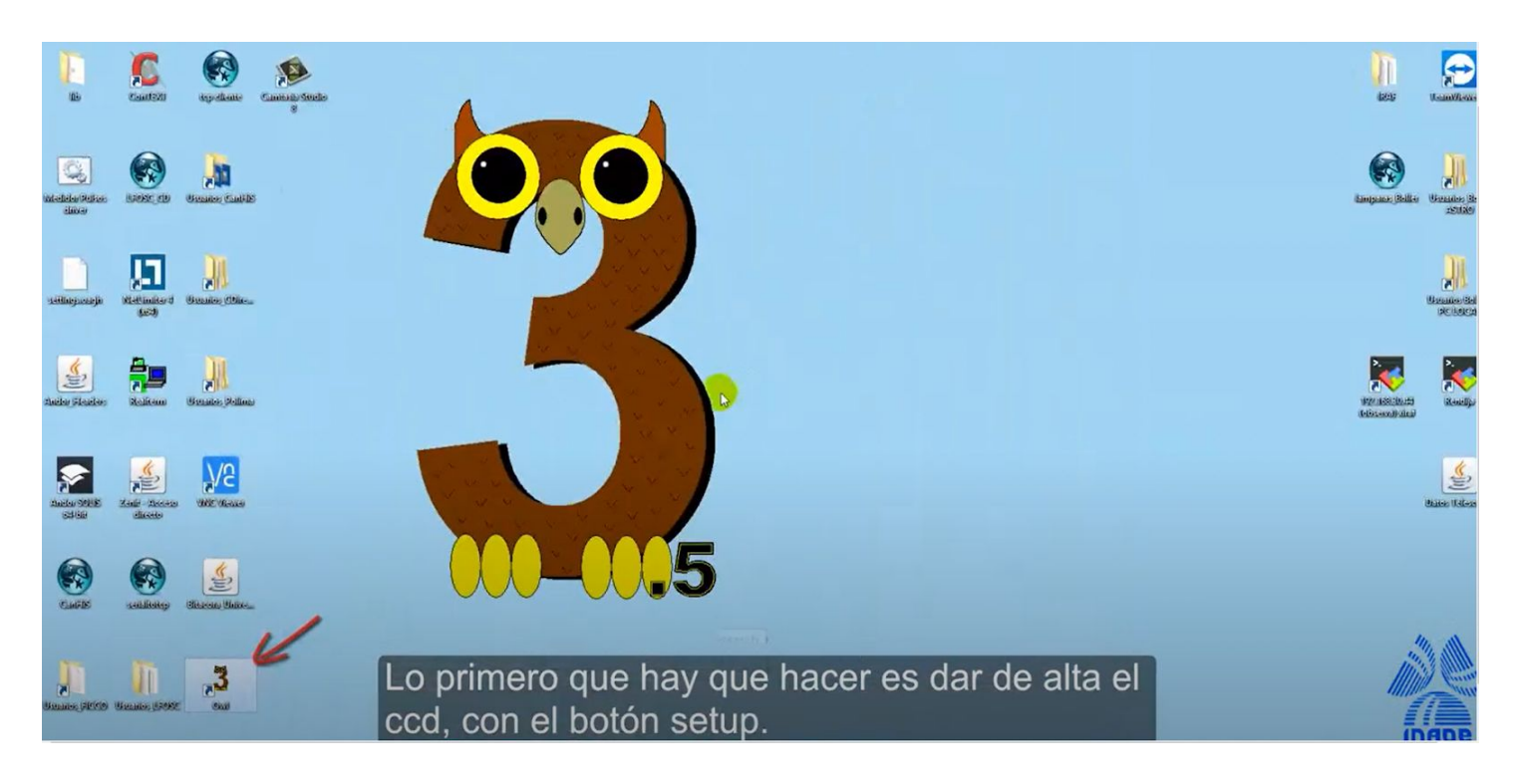

Ya que este abierto el programa vamos a seguir una serie de pasos para arrancar correctamente el ccd, y sus funciones.

- 1. Primero vamos al botón setup lo presionamos y aparecerá una ventana llamada setup.
- 2. En la ventana que se abrió vamos a presionar el click donde dice apply.
- 3. Cuando se aplica las configuraciones en el log debe decir setup complete, esto indica que se cargo correctamente las configuraciones al ccd.

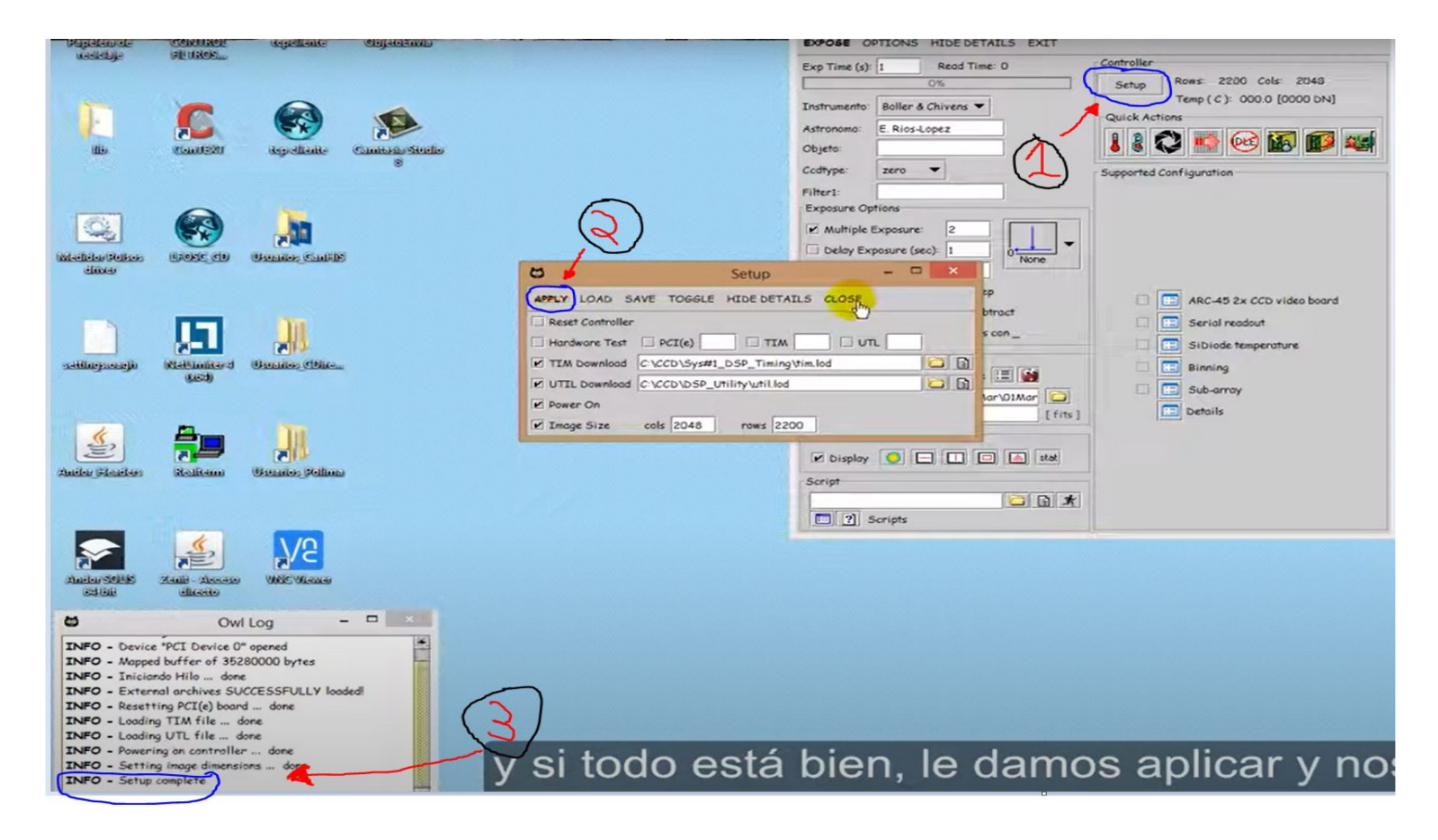

- 4. En este paso vamos a presionar donde dice serial readout, y se abrirá una ventana pequeña, esta función es importante para la lectura de las imágenes.
- 5. Le damos RUN.
- 6. Verificamos que diga Setting readout mode... done.

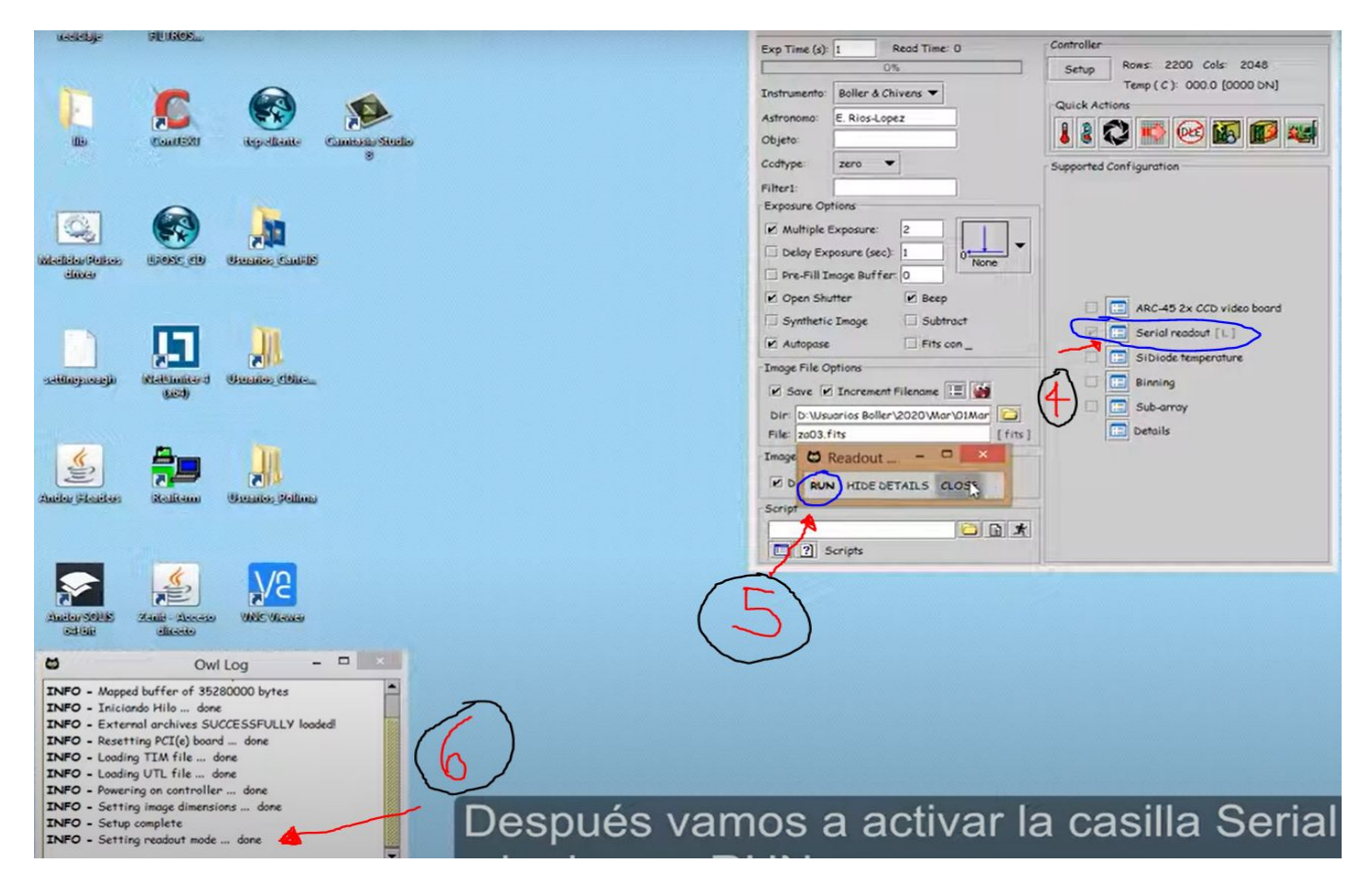

- 7. Presionamos el botón que dice SiDiode temperatura y saldrá una ventana.
- Ahí daremos RUN y checaremos que la temperatura sea -100, es importante este paso ya que si no se activa esta función el ccd puede llegar hasta -130 °c.
- 9. Checar el log que diga array temperatura... done.

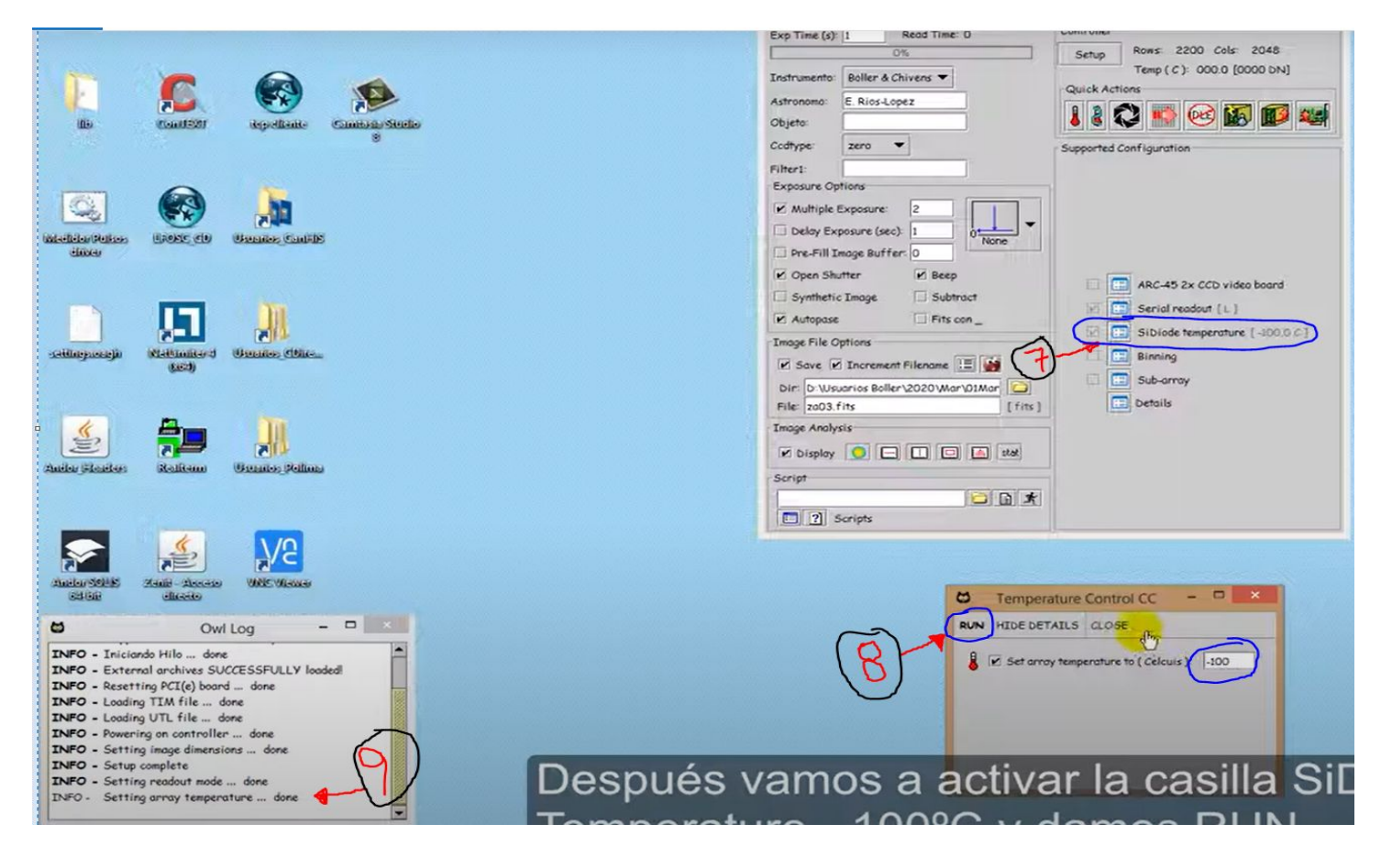

10. Abrimos el icono de ds9, este sirve para ver si salió una imagen correctamente.

| bject slue<br>SCS shysical X<br>nage X | v                                |                        | ť.,                                | ExPose OPTIONS HIDE DE<br>Exp Time (s): 1 Read Ti<br>O%<br>Instrumento: Boller & Chivers *                                                                                                    | TAILS EXIT<br>me: 0 Controller<br>Setup Rows: 2200 Cols: 2048<br>Temp ( C): 000.0 [0000 DN]<br>- Quick Actions |
|----------------------------------------|----------------------------------|------------------------|------------------------------------|----------------------------------------------------------------------------------------------------|----------------------------------------------------------------------------------------------------|
| file edit<br>open s                    | view frame bin<br>ave save image | zoom scale<br>header f | color region v<br>page setup print | help<br>cott<br>cottype:<br>zero<br>Filter1:<br>Exposure Options<br>Multiple Exposure (sec)<br>Delay Exposure (sec)<br>Delay Exposure (sec)<br>Pre-Fill Image Buffer:<br>Open Shutter<br>Image File Options<br>E Sovie E Increment Filenan<br>Dir:<br>Sovie E Increment Filenan<br>Dir:<br>Dir:<br>Dir:<br>Dir: | Supported Configuration                                                                                        |
|                                        |                                  |                        |                                    |                                                                                                    |                                                                                                    |

- 11. Presionamos el icono indicada por la flecha roja y saldrá una ventana tipo grafica.
- 12. Le damos en el botón RUN y empezara a leer la temperatura del ccd cada 900 segundos, esto para evitar que se caliente el ccd y no nos demos cuenta.

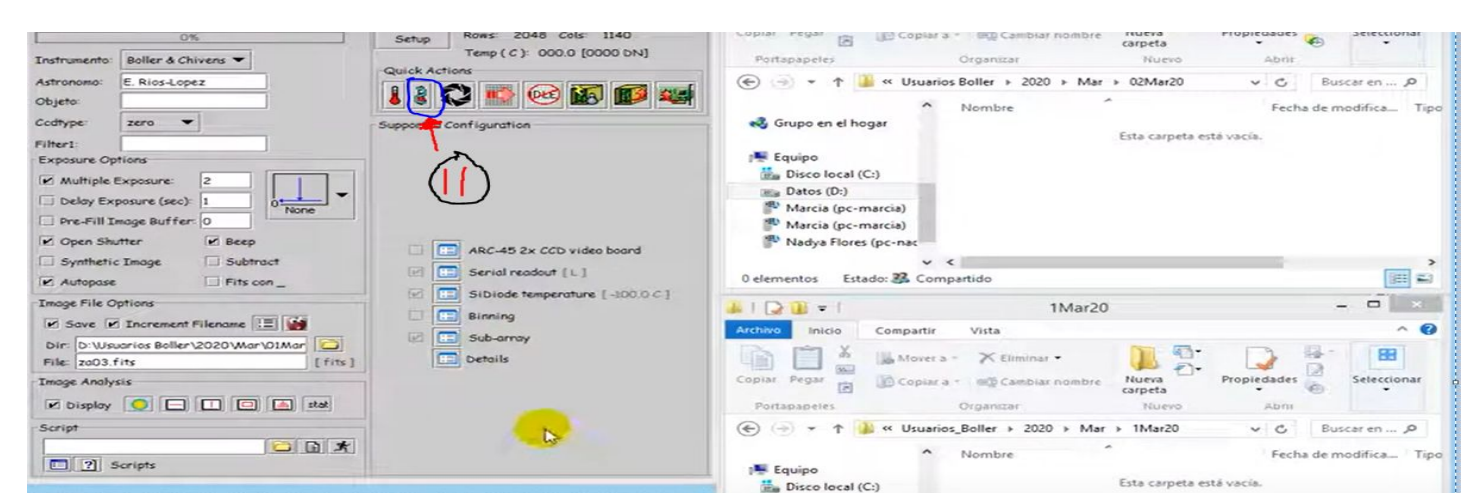

13. Esta función es para recortar la imagen del ccd, y aligerar su peso, en el B&C se suele utilizar para tomar lo más importante de la imagen, se debe configurar con tiempo y guardar su configuración.

| Owi 3.5 INAOE OAGH (I                                                                                                    | felix@inaoep.mx) [ PCI ] 🛛 🗕 🔀                                                                                                    |
|----------------------------------------------------------------------------------------------------|----------------------------------------------------------------------------------------------------|
| EXPOSE OPTIONS HIDE DETAILS EXIT<br>Exp Time (s): 1 Read Time: 0<br>0%<br>Instrumento: Boller & Chivens *<br>Astronomo: E. Rios-Lopez<br>Objeto:<br>Codtype: zero *<br>Filter1:<br>Exposure Options<br>Multiple Exposure: 2<br>Deloy Exposure (sec): 1<br>Deloy Exposure (sec): 1<br>Deloy Exposure (sec): 1<br>Pre-Fill Image Buffer: 0<br>MOpen Shutter & Beep<br>Synthetic Image Subtract<br>Autopase Fits con_<br>Image File Options<br>Save Increment Filename II I<br>File: 2003.fits [fits]<br>Image Analysis<br>Display 0 0 0 1 1 2tat | Controller   Setup   Cuick Actions   Image: Configuration   Supported Configuration   Image: Configuration     Image: Configuration     Image: Configuration |
| RUN RESET SAVE LOAD                                                                                                    | SubArray - X<br>HIDE DETAILS CLOSE<br>d0ldCols<br>dBiosOffiset 2008<br>Bios                                                                                                    |

## Observatorio Astrofísico "Guillermo Haro"

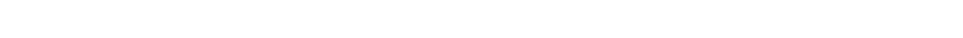

## Sección 2 Lámparas de comparación

Para abrir las lámparas solo se debe abrir el icono en el escritorio llamado "Lámparas Boller".

\_\_\_\_\_\_\_

|          | Instrumento: Boller & Chivens  Astronomo: E. Rios-Lopez Chieto:                                                                                                    | Copiar Pegar D Copiar a Ciminar - Combiner of Copiar Pegar D Copiar a Copiar a Copia | Nuevo Abrir                                        | ))              |
|----------|----------------------------------------------------------------------------------------------------|----------------------------------------------------------------------------------------------------|----------------------------------------------------|-----------------|
| wcs help | Codtype: zero 💌                                                                                                    |                                                                                                    | Mar > 02Mar20 v C Buscar en P                      | acab            |
| ni ean   | Filter1:<br>Exposure Options                                                                                                    | ▲ Nombre<br>Grupo en el hogar                                                                                                    | Fecha de modifica Tipo<br>Esta carpeta está vacía. |                 |
|          | Multiple Exposure: 2 Delay Exposure (sec): 1 None                                                                                                    | III Equipo                                                                                                    |                                                    | Lampanes Beller |
|          | Open Shutter  Copen Shutter  Copen | Marcia (pc-marcia)                                                                                                    |                                                    |                 |

#### 

#### Sección 3 Abrir carpetas de ubicación imágenes

- En el escritorio hay una carpeta llamada Usuarios\_Boller Astro, esta carpeta indica donde se guardan las imágenes en el servidor que envía las imágenes en cananea.
- 2. Esta carpeta es donde el programa OWL guarda las imágenes localmente, OWL tiene una función llamada autopase que traslada cada imagen al servidor.

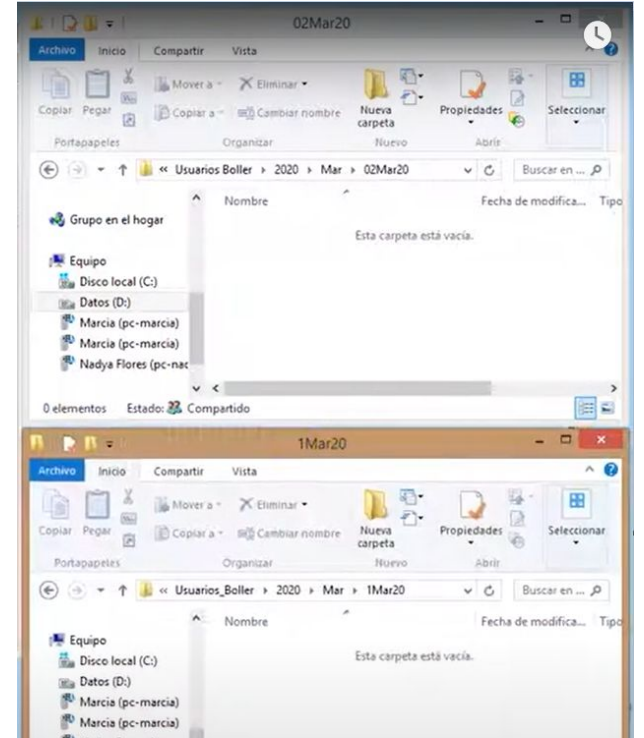

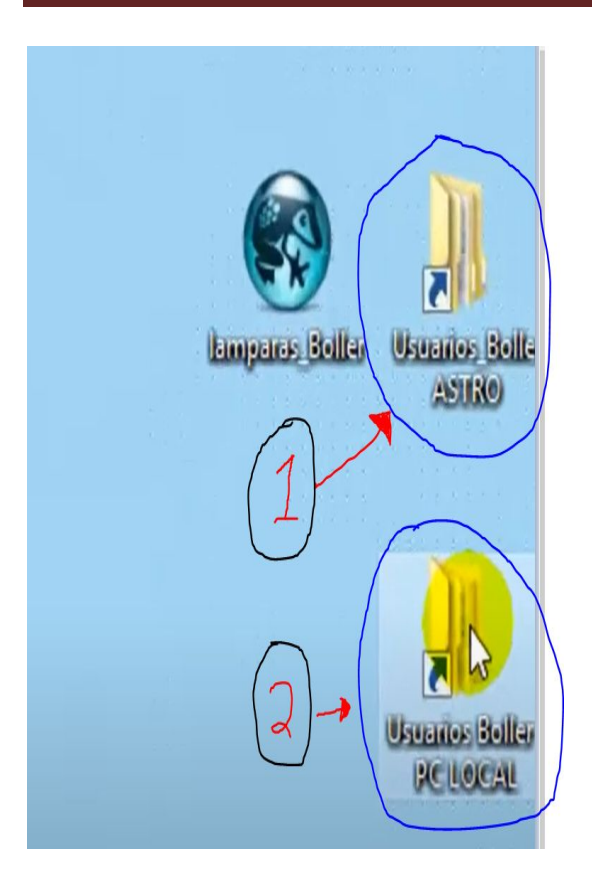

## Sección 4 Datos telescopio

Con las teclas ctrl+2 se cambia al escritorio#2, esto lo hacemos para tener un mejor control de ventanas, aquí es donde abriremos datos telescopio.

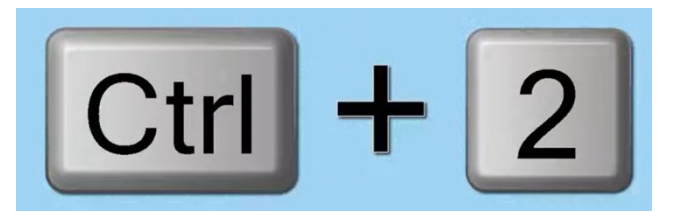

Cuando estemos en el escritorio#2 vamos a ver el icono Datos telescopio, lo abrimos.

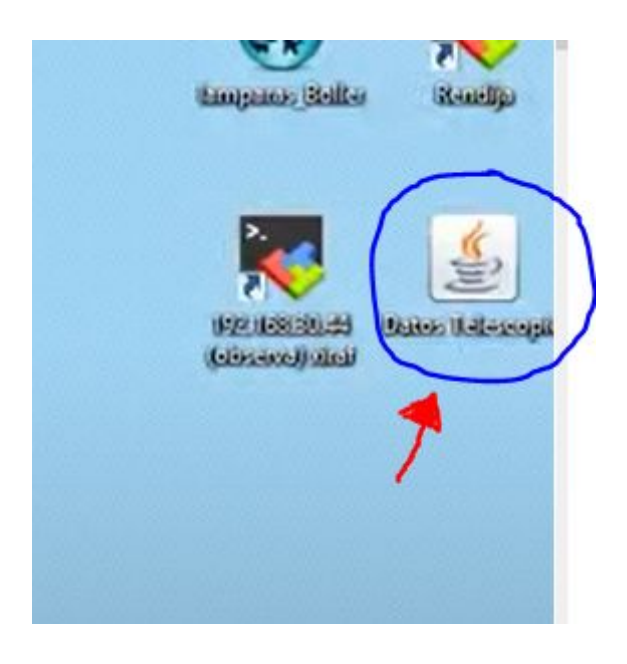

Datos telescopio es un programa creado para ver las variables de todo el telescopio, además de temperaturas y humedades del sitio.

# Observatorio Astrofísico "Guillermo Haro"

|                                   | - O ×               |       |                |  |  |  |  |
|-----------------------------------|---------------------|-------|----------------|--|--|--|--|
| Interfaz De Headers               |                     |       |                |  |  |  |  |
| Utc:                              | 00:38:01            | Jday: | 2458911.526388 |  |  |  |  |
| Sideral:                          | 04:01:29            | Ar:   | 04:00:25.20    |  |  |  |  |
| Dateutc:                          | 03-03-2020          | Dec:  | 30:59:52.80    |  |  |  |  |
| D.Cenit:                          | 0.000               | Ha:   | -0.000         |  |  |  |  |
| Airmass:                          | 1.000               | Foco: | 27.77          |  |  |  |  |
| Humedad: 52.01% T.Estruc.: 2.81°c |                     |       |                |  |  |  |  |
| T.Ambi.:                          | 2.90 <sup>o</sup> c |       |                |  |  |  |  |
| Cerrar                            |                     |       |                |  |  |  |  |

En este punto abriremos iraf en Windows y no es una versión especial para Windows es un iraf proveniente de una computadora del OAGH que traslada el iraf virtualmente a windows, esto lo hacemos para tener más eficiencia, ya que desafortunadamente el fabricante del ccd nos envía un software en window, pero con esta técnica solucionamos lo de iraf.

1. Primero tenemos que abrir el icono llamada 192.168.30.44 observa iraf.

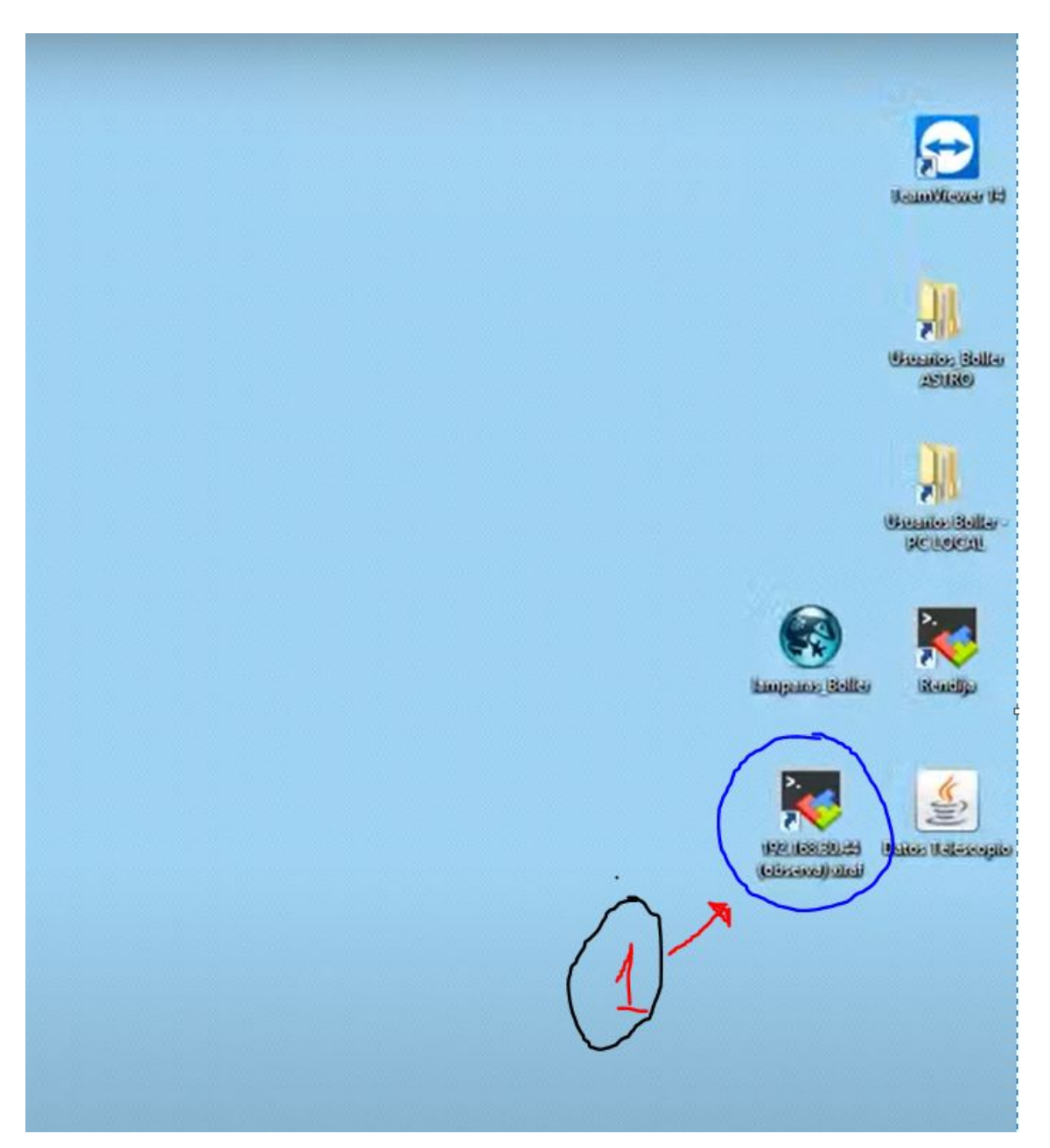

2. Se nos abrirá un programa e iniciara con una terminal interna, este esta ponemos el comando "**xiraf**"

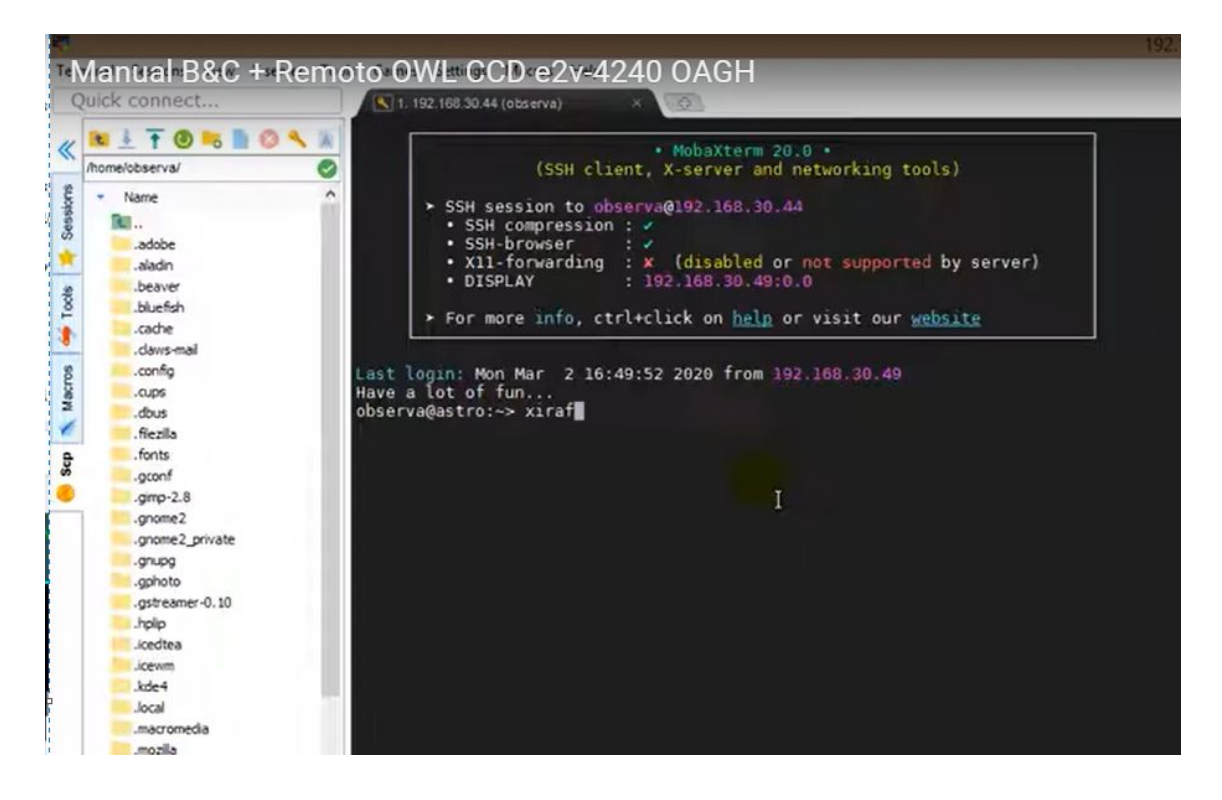

3. Después se nos abrirá una terminal xgterm y un ds9, ahí en la terminal digitaremos los siguientes comandos.

cl (para activar iraf)

cd Usuarios\_Boller (ubicar el directorio)

cd 2020

cd Feb

cd 1Feb20

display nombreimagen.fits

Los comandos anteriores son un ejemplo para abrir una imagen en iraf desplegándola en ds9.

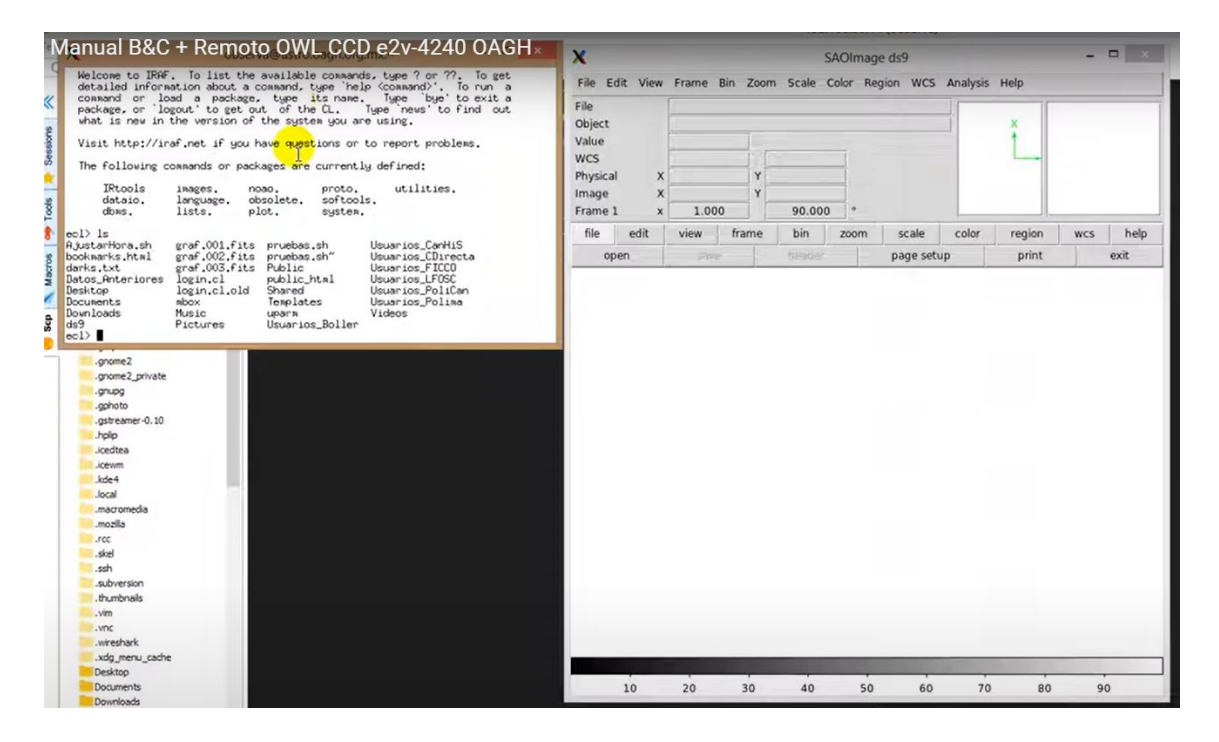

4. Ahora abriremos donde se mira la rendija del B&C, dando click en el icono llamado rendija.

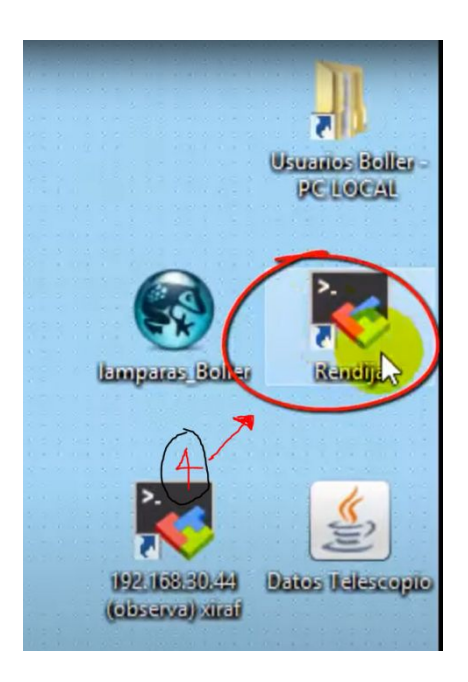

5. Cuando se abra la ventana, miraremios el entorno de otra computadora, esta es donde se encuentra la rendija y la manejan los operadores del telescopio, sin embargo ellos manejan 4 pantallas, para poder encontrar la rendija debemos mover las barras que indican las flechas rojas, hasta encontrar la ventana encerrada en azul.

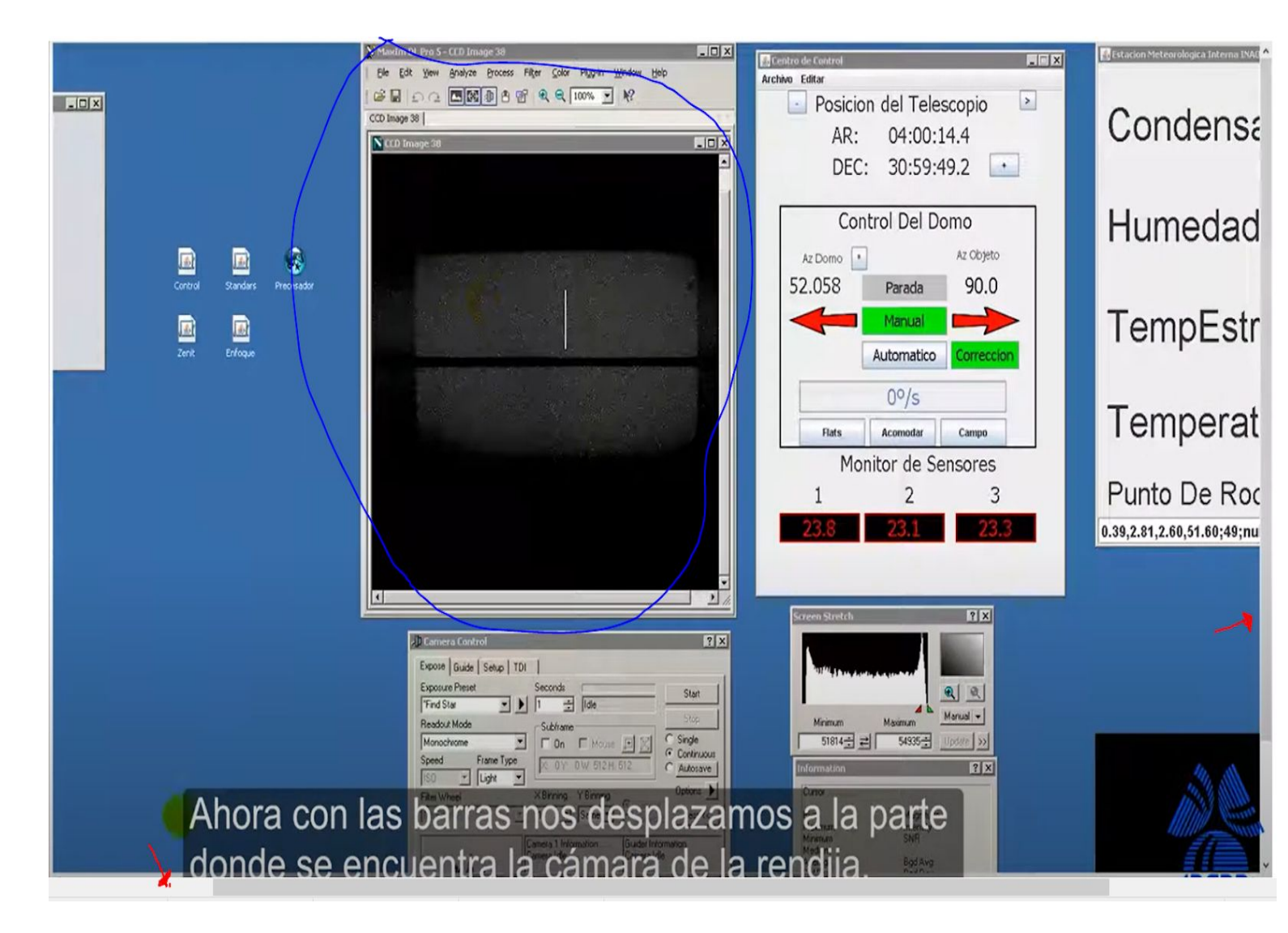